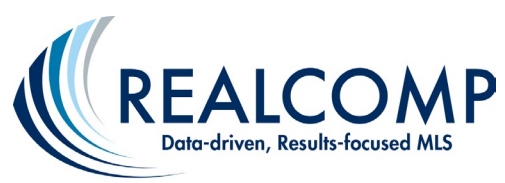

## Updating your OneHome Branding in MLS Touch & RCO3®/Matrix

To update your branding in the OneHome consumer portal, you will need to do this through the MLS-Touch mobile MLS app. Here are the steps for doing this.

 Navigate to the Google Play Store or the Apple Store and download the MLS-Touch app on your smart device. Open the app to set it up, select Michigan as your state and Realcomp as your MLS provider. Your login ID and password are the same as on Realcomp (no new ID or password to remember!).

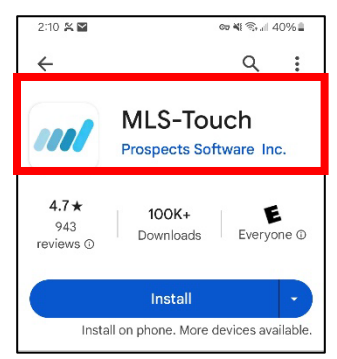

2) After logging in, navigate to the hamburger menu at the bottom of the MLS Touch app. Then Navigate to the Brand & Share section under Configurations.

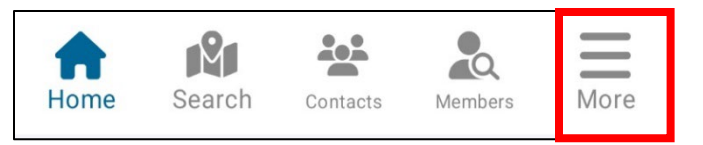

- Click on Select to Upload your logo from your device. Your image must fit into the area allowed for the image. The recommended size for your image is 440x100 pixels. Click on Done when finished.
- 4) You can now select your color scheme manually. For large franchises, you may be able to choose your corporate colors from the Presets icon. Be sure to check this out. After making your selections, simply click the Apply Colors and Logo to save your changes.
- To update your photo on OneHome navigate back to RCO3<sup>®</sup> (Realcomponline.com) via your PC or smart device (whichever is more convenient), go to your name in the upper-right corner, and then select Settings.

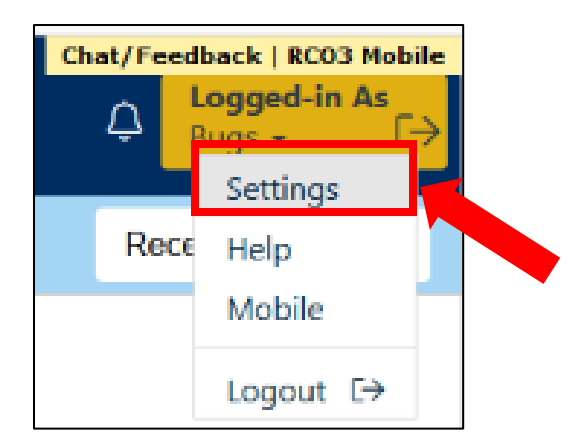

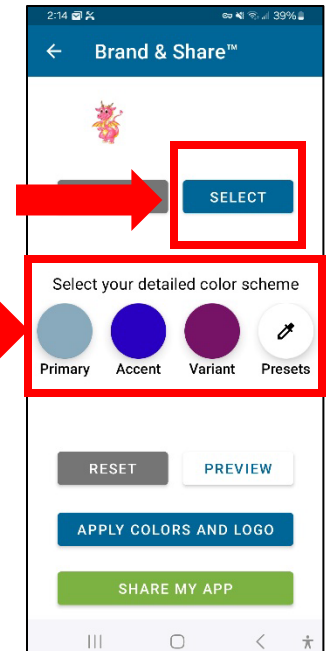

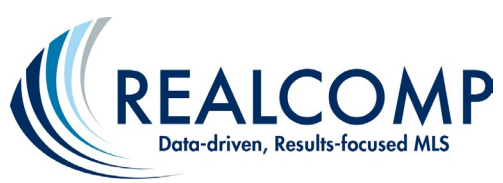

Settings

(i)

୬

My Information Manage personal bra

Hot Sheets Number of Hot Sheets: 5

umber of Notificati

Portal Notification Settings

- 6) Next, click on My Information.
- 7) Finally, go to the OneHome tab. You can upload or change your photo here and/or edit other desired information. To complete your changes, click on Save at the bottom of the screen..

| SEARCH   STATS   MY R                                                                                                    | co   prd   remine   realist tax   finance   input | (add-edit)   external links   market reports   additional data   retechnology | Chat/Feedback   8C03 Mobile ∧ |
|----------------------------------------------------------------------------------------------------|---------------------------------------------------|-------------------------------------------------------------------------------|-------------------------------|
| 8 Enter S                                                                                                    | Shortman                                          | ×Q                                                                            | Recent Searches 5             |
| Information Header & Footer CMA Cover Sheet Email Signature Agent Web Page OneHome                                                                                                    |                                                   |                                                                               |                               |
| Your OneHome portal will include the photo and contact information shown below.                                                                                                    |                                                   |                                                                               |                               |
| Photo                                                                                                    |                                                   |                                                                               |                               |
| No Photo Use Custom Photo Change photo                                                                                                    |                                                   |                                                                               |                               |
| Concect another another and a second second s |                                                   |                                                                               |                               |
| Full Name:                                                                                                    | Bugs Bunny                                        |                                                                               | Override?                     |
| Phone:                                                                                                    | (248) 123-4567                                    |                                                                               |                               |
| Team Name:                                                                                                    | Team                                              |                                                                               |                               |
| Office Name:                                                                                                    | Test Office Head Office                           |                                                                               |                               |
| Email:                                                                                                    | support@realcomp.com                              |                                                                               |                               |
| Twitter Link:                                                                                                    |                                                   |                                                                               |                               |
| Facebook Link:                                                                                                    |                                                   |                                                                               |                               |
| Instagram Link:                                                                                                    |                                                   |                                                                               |                               |
| License Number:                                                                                                    |                                                   |                                                                               |                               |
| Tag Line:                                                                                                    |                                                   |                                                                               |                               |
| Office Address:                                                                                                    |                                                   |                                                                               |                               |
| Office Phone:                                                                                                    | (248) 123-4567                                    |                                                                               | 0                             |
| Office Fax:                                                                                                    | (734) 555-1212                                    |                                                                               |                               |
| Certifications Agent:                                                                                                    |                                                   |                                                                               |                               |
| Fax:                                                                                                    | (734) 555-1212                                    |                                                                               |                               |
| Agent Web URL:                                                                                                    |                                                   |                                                                               |                               |
| Profile Content                                                                                                    |                                                   |                                                                               |                               |
| E Save                                                                                                    |                                                   |                                                                               |                               |
| : 🔎 日 😯 Chat   Phone Sup                                                                                                    | pp ڬ CC Phone Schedule 👈 Realcomp Online          | ola Inbox - sharris@cor Initited - Message Initian Document 1 - Word          | 2:37 PM<br>2/27/2024          |

If you have any questions about these steps, please reach out to our Customer Care Department at <a href="mailto:support@realcomp.com">support@realcomp.com</a>.